- 1. Open the browser of your choice (Chrome, Edge, Safari, or Firefox) \* Internet Explorer will not work
  - a. Type the OWA URL into your browser https://mail.corp.cigna.com
  - b. Appended it with **/owa/** and the **email address** of the shared mailbox you wish to log into in the address bar
  - c. Press Enter.
    - \* See the example and screenshot below.

Example: https://mail.corp.cigna.com/owa/MySharedMailboxExample@cigna.com

S https://mail.corp.cigna.com/owa/MySharedMailboxExample@cigna.com

- 2. You will see a Sign In page with a single Username field.
  - a. Enter the domain name, backward slash (\) and your own personal network username in the Username filed.
  - b. Click Next.

\* Format the Username like the example in the screenshot below.

|                         | 🙊 Cigna.   |  |
|-------------------------|------------|--|
|                         | Sign In    |  |
| Username<br>Format: DOI | MAIN\LANID |  |
| Internal\N              | 12345      |  |
| Rememb                  | er me      |  |
|                         | Next       |  |
|                         | OR         |  |
|                         | PIV Card   |  |
| Need help sig           | gning in?  |  |

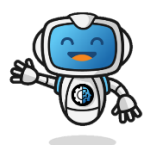

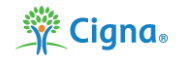

- 3. Enter your password for the account you entered in Step 2
  - Click Verify.

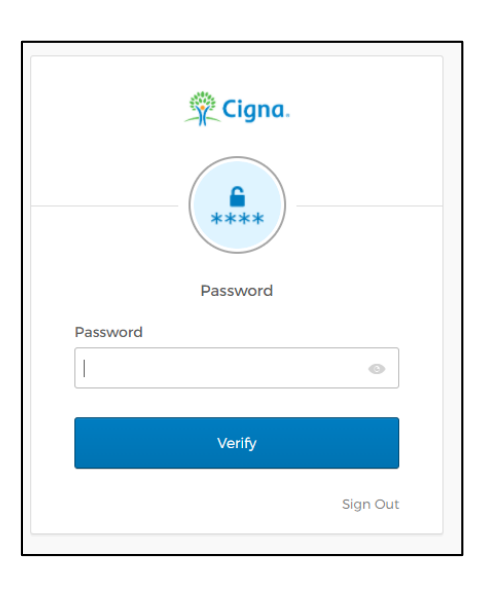

4. You will see one of the following screens shown below depending on what your chosen method of Multi-Factor Authentication (MFA) you selected during Okta enrollment.

#### a. Text Message (SMS) authentication:

- Click **Send code**. A text message will be sent to the phone number you have listed in Okta with a verification code number.
- Enter the verification number in the Enter Code box.
- Click Verify.
- Proceed to Step 5.

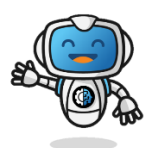

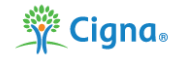

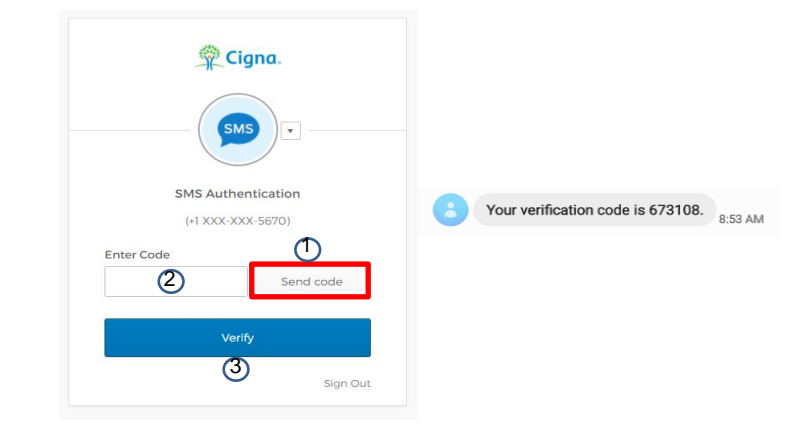

- b. Voice Call (Phone) authentication:
  - Click **Call**. You will receive a call on the device that the phone number is listed to in Okta that will provide you with a verification code.
  - Enter this verification number in the Enter Code box.
  - Click Verify.
  - Proceed to Step 5.

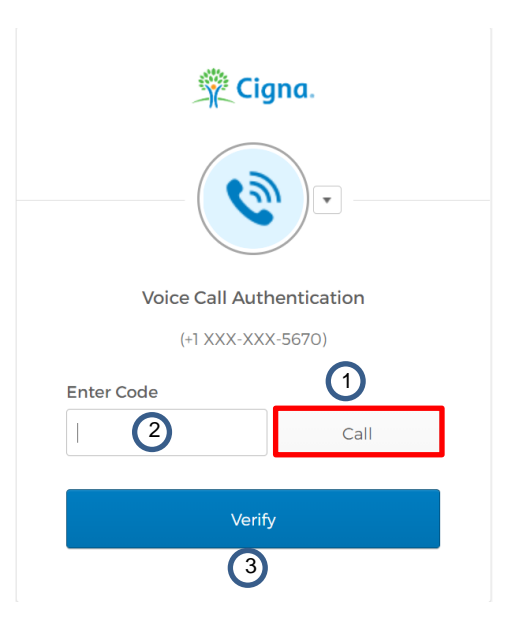

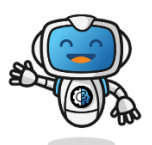

Edison, your digital experience advocate

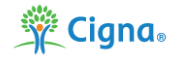

#### c. Okta Verify application authentication:

Note: To use the Okta Verify app, this option must first be configured in Okta.

- Open the Okta Verify app.
- **Send Push** to get a notification on the phone that the app is installed on. The notification will ask you if you just tried to sign in.
- Authenticate by tapping Yes or Yes, it's me.
- Proceed to Step 5.

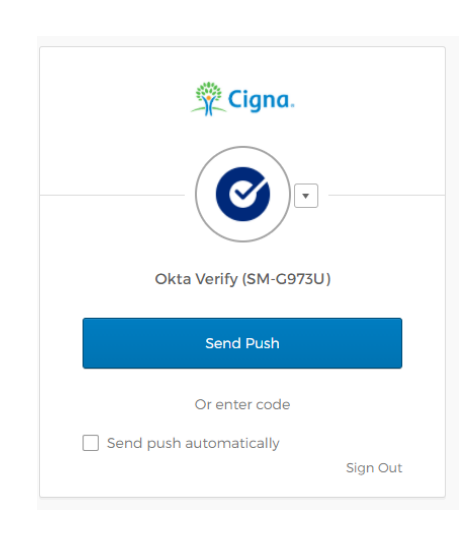

### d. Google Authenticator app authentication:

*Note:* To use the *Google Authenticator App*, this option must first be configured in Okta.

- Open the Google Authenticator app.
- Enter the number listed under the Okta heading. It will be six (6) digits long. (You do not have to include the space).
- Click Verify.
- Proceed to Step 5.

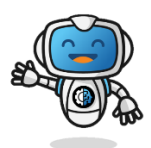

Edison, your digital experience advocate

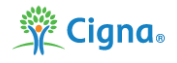

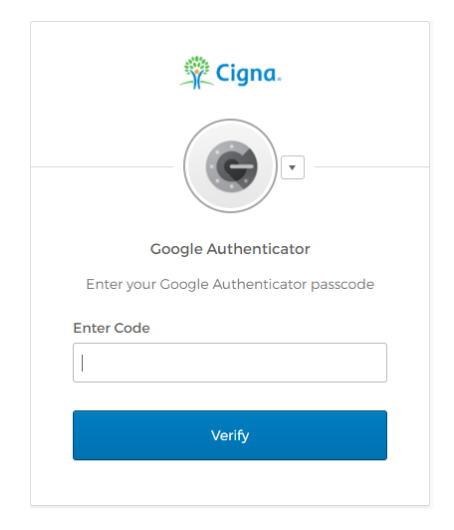

5. If you responded correctly to the MFA method of your choice, you should be automatically logged into your desired shared mailbox.

If you need any assistance, please call the Customer Support Center.

Health Services: 888.452.4357

US Medical: 800.272.5713

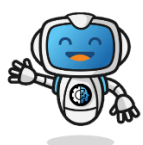

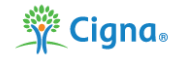